# **Remote Authority**

Any feedback (improvements, questions or issues) can be made through:

- Website: <u>http://www.LP23.com/support/</u>
- E-Mail: <u>mail@LP23.com</u>

Remote Authority: <u>http://www.LP23.com/remoteauthority/</u> Copyright © Luigi Pino. All rights reserved.

# Compatibility with older versions (installing a newer version)

Before installing a new version, make sure to close any instances of the application. Uninstalling the older version is not required.

# Configuration and local image files

The location of these files are user specific and can be found in the following folders:

- C:\Documents and Settings\username\Application Data\Remote Authority (XP and lower)
- C:\Users\username\AppData\Roaming\Remote Authority (Vista and above)

# Program status (tray icon colors)

Checking the top of the option window or hovering over the tray icon will show the current status. The tray icon will also display the current status by either showing green (everything is okay), red (something is wrong) and white (paused and not currently monitoring).

#### **Pause / Resume monitoring**

This option can be selected from the tray icon which will change the current monitoring state.

#### Access account

Allows a quick way to access your account from the tray icon.

#### Status

Status of Remote Authority. This information is also available by hovering over the tray icon.

# Email / ID

Only valid emails (formatting wise) will be allowed. This email will only be used to allow for unique user accounts and any expiration notices regarding your registration. It will also be the email used to log in to your account (<u>www.LP23.com/account/</u>). When registered for the full version, the ID received goes in this field.

**Note:** To make sure everything works properly, please ensure that Email and Registration ID matches the subscription information provided at purchase.

# **Run when starting Windows**

If checked, this will run Remote Authority at startup.

# Check for updates

If checked, allows Remote Authority to check for updates on starting the application (no other information is transferred and the program will only connect to the LP23.com server).

#### Use custom username

This will default to the name of the user logged in and can be changed as needed.

#### Save images locally

If checked, this will save full size images to the hard drive (as per the location given in the "Configuration and location image files" section). To access the folder directly, click on the <u>Open</u> <u>Folder</u> option.

**Note:** If the option to "Delete when removed remotely" is selected, the local images will be deleted once the images are removed from the server.

# Use password protection

If checked, this will request a password when accessing any of the options from the tray icon.

# Show / hide tray icon (website option)

The tray icon can be hidden (or shown) by logging into your account.

#### Checking keywords (website option)

Keywords can be added to a specific user and allows an email to be sent when a keyword matches the windows title or the URL (where applicable). An email will be sent at maximum every 15 minutes.